## プリンタソフトウェアインストール手順変更について - EPSON プリンタドライバ・ユーティリティ CD-ROM 補足説明書-

EPSON 製品をお買い上げいただき、誠にありがとうございます。 この度、EPSON プリンタドライバ・ユーティリティ CD-ROM に収録されているプリンタソ フトウェア(プリンタドライバ、EPSON プリンタウィンドウ)のインストール手順が変更に なりました。

従って、製品に添付されております下表の取扱説明書に記載されているプリンタソフトウェ アのインストール方法を無視し、本書の手順に従ってプリンタソフトウェアをインストール してください。

| 機種名                | 対象となる OS                                       | 対象となる取扱説明書                                                                                                    |
|--------------------|------------------------------------------------|----------------------------------------------------------------------------------------------------|
| VP-700<br>VP-1200  | Windows 95/98/Me/NT4.0/<br>2000                | • 取扱説明書(PDF)                                                                                                    |
| VP-2300            | Win dows 3.1/95/98/Me/<br>NT3.51/NT4.0/2000/XP | <ul> <li>取扱説明書(紙·PDF)</li> <li>補足説明書</li> </ul>                                                                                                    |
| VP-1850<br>VP-6200 | Win dows 3.1/95/98/Me/<br>NT3.51/NT4.0         | <ul> <li>ブリンタドライバユーティリティ取扱説明書</li> <li>Windows 2000 および Windows Me プリンタドライバ・<br/>ユーティリティ補足説明書</li> </ul>                                                             |
| VP-5200            | Win dows 3.1/95/98/Me/<br>NT3.5x/NT4.0/2000    | <ul> <li>ブリンタドライバユーティリティ取扱説明書</li> <li>Microsoft Windows 98をお使いのお客様へ</li> <li>Windows 2000 および Windows Me プリンタドライバ・<br/>ユーティリティ補足説明書</li> <li>ソフトウェア取扱説明書</li> </ul> |

### 一目次一

|   | VP-700/VP-1200 をお使いの場合          | 2  | ページ |
|---|---------------------------------|----|-----|
| Ŏ | VP-2300 をお使いの場合                 | 7  | ページ |
| Ŏ | VP-1850/VP-5200/VP-6200 をお使いの場合 | 10 | ページ |
| Ó | フロッピーディスクについて                   | 15 | ページ |
| ۲ | 最新のプリンタドライバの入手方法                | 16 | ページ |

## VP-700/VP-1200 をお使いの場合

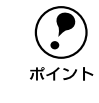

- プリンタ本体の準備は完了していますか?プリンタ本体の取扱説明書を参照して、プリンタの設置、コンピュータとの接続、電源への接続を完了させてから、インストールを開始してください。
  - Windows XP でお使いの場合は、Windows XP のプラグアンドプレイ機能でプリンタドライバをインストールしてください。詳細については、製品に添付されております「補足説明書」または「Microsoft Windows XP をお使いのお客様へ」をご参照ください。
  - Windows NT4.0/2000/XP 環境でソフトウェアをインストールする場合は、コンピュータの管理者アカウント(Administrators グループ)のユーザーでログオンする必要があります。

### プリンタソフトウェアのインストール方法

ご利用いただく上で必要となる以下のプリンタソフトウェアをインストールします。

- プリンタドライバ
- EPSON プリンタウィンドウ!3
- プリンタの電源がオフになっていることを確認します。
- 🕗 コンピュータの電源をオンにして、Windows を起動します。
- 3 EPSON プリンタドライバ・ユーティリティ CD-ROM をコンピュータにセットします。
- ④ 以下の画面が表示されたら、[ソフトウェアのインストール]を選択して、[次へ] ボ タンをクリックします。

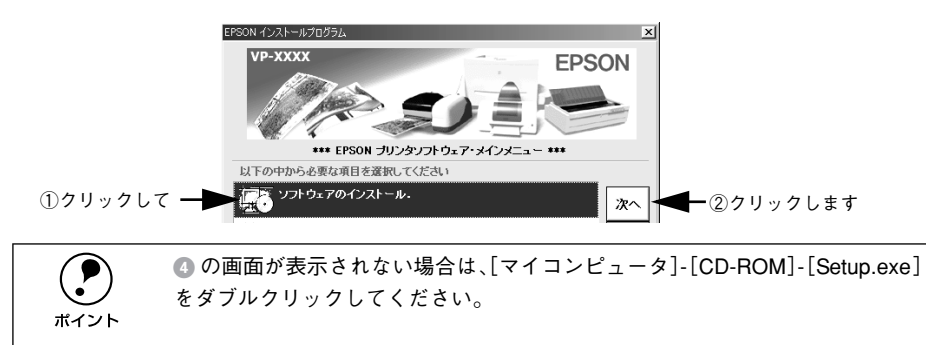

インストールするソフトウェアを確認して、[OK] ボタンをクリックします。

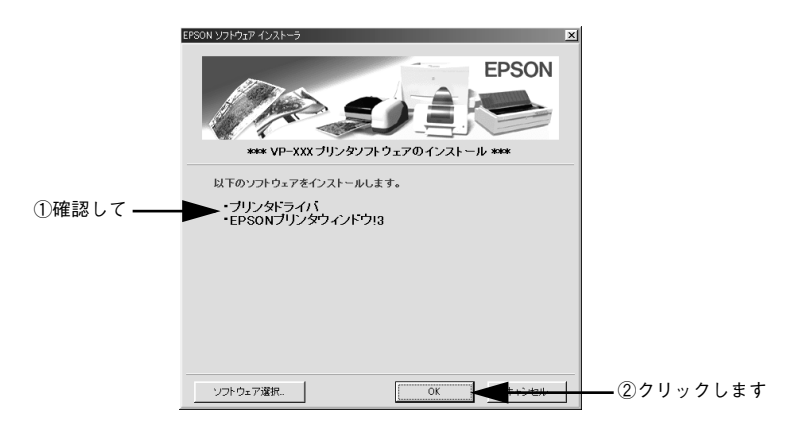

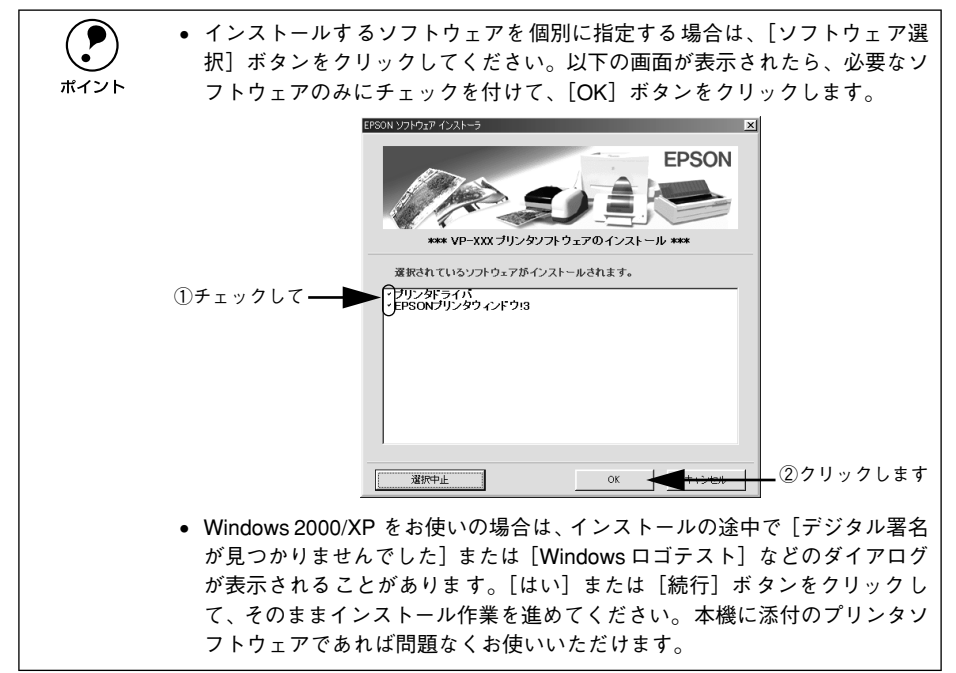

#### 6 以下の画面が表示されたら、使用許諾契約書の内容をご確認の上、[同意する] ボタン をクリックします。

プリンタソフトウェアのインストールが始まります。

VP-700 をお使いの場合は、以下の画面は表示されずプリンタソフトウェアのインストールが始まります。

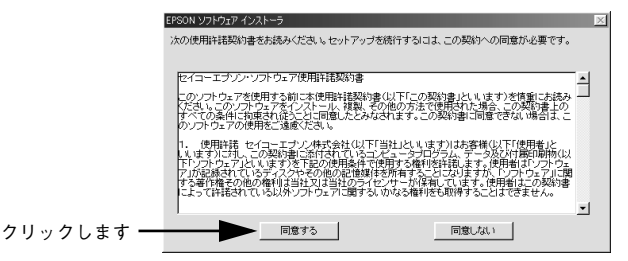

Windows Me/2000 をお使いの場合は、 10 へお進みください。 Windows XP をお使いの場合は、 10 へお進みください。

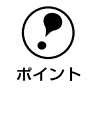

Windows XP 環境でプリンタドライバをインストールする場合は、プラグアン ドプレイ機能でインストールしてください。また、EPSON プリンタウィンド ウ l3 をインストールするためには、先にプリンタドライバがインストールされ ていることが条件となります。

Windows 95/98/NT4.0 をお使いで以下の画面が表示された場合は、オペレーティン グシステム(OS)のセットアップディスクまたはインストールディスクのCD-ROM (または FD)をコンピュータにセットし、[OK] ボタンをクリックします。

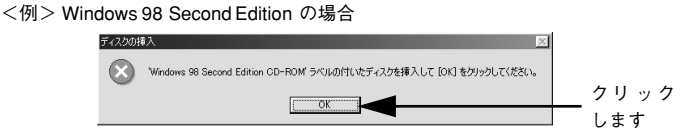

以下の画面が表示されたら、セットしたCD-ROM(またはFD)のドライブ名とディ レクトリ名を半角文字で入力して、[OK] ボタンをクリックします。

<例> Windows 98 Second Edition の場合

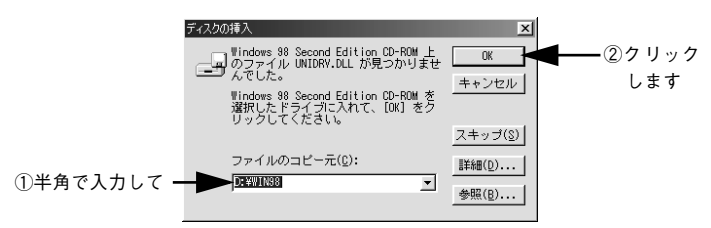

#### <入力例>CD-ROM がDドライブの場合

8

| OS            | 入力例      |
|---------------|----------|
| Windows 95    | D:¥WIN95 |
| Windows 98    | D:¥WIN98 |
| Windows NT4.0 | D:¥I386  |

#### ③ 以下の画面が表示されたら、オペレーティングシステムの CD-ROM を取り出し、再び 「EPSON プリンタドライバ・ユーティリティ CD-ROM」をセットして、[OK] ボタ ンをクリックします。

| EPSON プリンタ ユーティリティ セットアップ                                                                                  | x                              | 1             |        |
|----------------------------------------------------------------------------------------------------|--------------------------------|---------------|--------|
| "EPSON VP-XXX ESC/P フザンがうちかンニーガライ<br>セットフマンD-ROM または E SEORM DRV がは<br>いったフロッピー ディスクまたはGD-ROMを挿入し<br>て下さい。 | OK<br>キャンセル<br>参照( <u>B</u> )_ | <b>▲</b> _ クリ | リックします |
| D#WIN98¥SETUP                                                                                              |                                |               |        |

Windows 95/NT4.0 をお使いの場合は、① へお進みください。

#### 10 以下の画面が表示されたらプリンタの電源をオンにします。

プリンタの接続先を自動的に検知します。

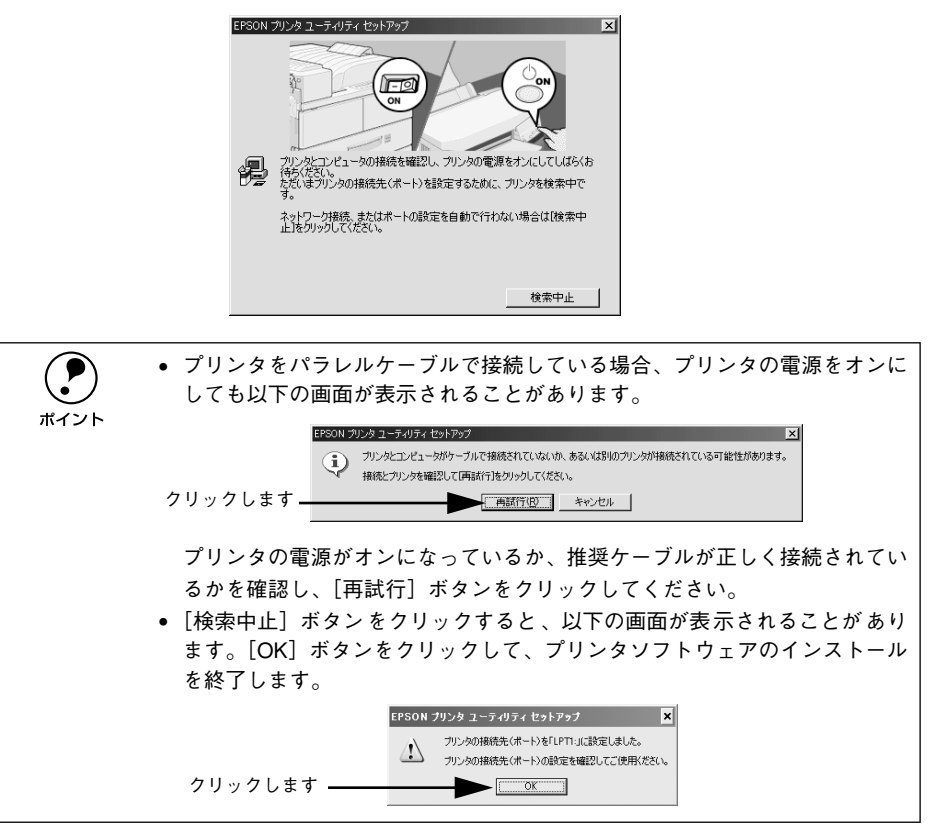

#### ① 以下のような画面が表示されたら、[OK] ボタンをクリックします。

画面に再起動を促すメッセージが表示された場合は、コンピュータを再起動してくだ さい。

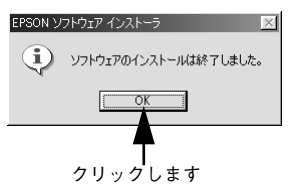

以上でプリンタソフトウェアのインストールは終了です。

## VP-2300 をお使いの場合

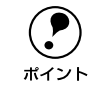

- プリンタ本体の準備は完了していますか?プリンタ本体の取扱説明書を参照して、プリンタの設置、コンピュータとの接続、電源への接続を完了させてから、インストールを開始してください。
  - Windows XP環境でプリンタドライバをインストールすると[プリンタとFAX] フォルダに [EPSON VP-2300] と [EPSON VP-2300 ESC/P] アイコンが表示されます。EPSON 純正のプリンタドライバは [EPSON VP-2300 ESC/P] ですので、プリンタのプロパティを開くときなどは [EPSON VP-2300 ESC/P] を選択してください。[EPSON VP-2300] が表示されるのは Windows XP の仕様のためですので、削除せずこのままの状態でお使いください。
  - Windows NT3.51/NT4.0/2000/XP 環境でソフトウェアをインストールする場合は、コンピュータの管理者アカウント(Administrators グループ)のユーザーでログオンする必要があります。

### プリンタソフトウェアのインストール方法

ご利用いただく上で必要となる以下のプリンタソフトウェアをインストールします。

• プリンタドライバ

ポイント

- EPSON プリンタウィンドウ!3 (Windows 3.1/NT3.51 を除く)
- プリンタの電源がオフになっていることを確認します。
- 😰 コンピュータの電源をオンにして、Windows を起動します。
- EPSON プリンタドライバ・ユーティリティ CD-ROM をコンピュータにセットします。
- ④ 以下の画面が表示されたら、[ソフトウェアのインストール]を選択して、[次へ] ボ タンをクリックします。

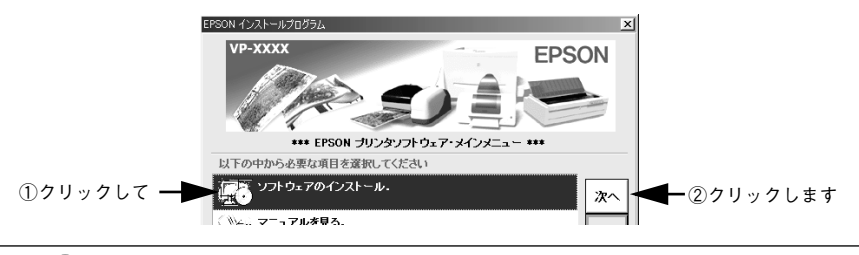

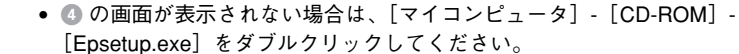

 Windows 3.1/NT3.51 をお使いの場合は、[プログラムマネージャ]の[アイ コン]メニューから[ファイル名を指定して実行]を選択し、表示されたダ イアログに CD-ROM をセットしたドライブ名と実行コマンド[Epsetup.exe] を半角文字で入力し、[OK] ボタンをクリックします。 インストールするソフトウェアを確認して、[OK] ボタンをクリックします。

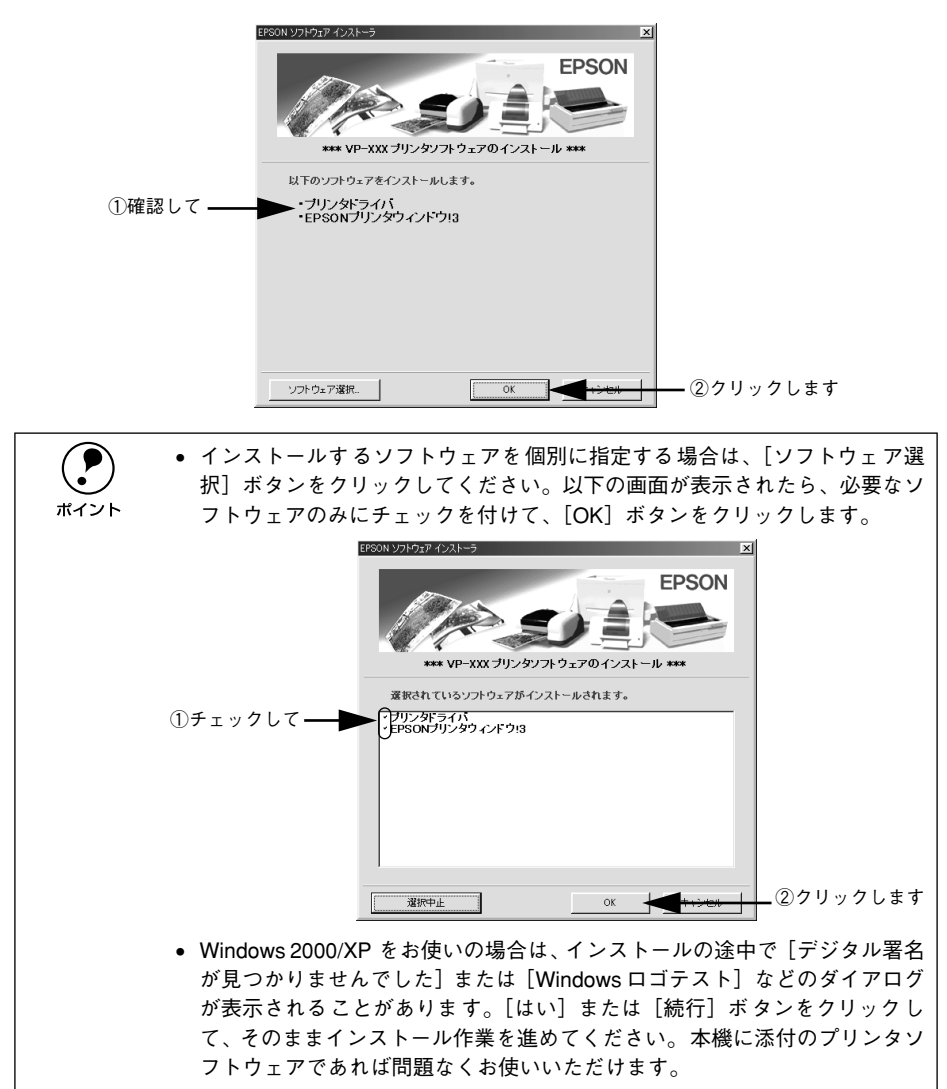

Windows Me/2000/XP をお使いの場合は、画面の指示に従ってインストールを進め、 ③ へお進みください。 6 Windows 3.1/95/98/NT3.51/NT4.0 をお使いの場合は、オペレーティングシステム (OS)のセットアップディスクまたはインストールディスクの CD-ROM (または FD) をコンピュータにセットし、[OK] ボタンをクリックします。

| <例> Windows 98 Second Edition の場合 |           |                                                                    |                 |  |
|-----------------------------------|-----------|--------------------------------------------------------------------|-----------------|--|
| 1                                 | ディスクの指    | ₹入 🛛 🕅                                                             |                 |  |
|                                   | $\otimes$ | Windows 98 Second Edition CD-ROM ラベルの付いたディスクを挿入して [OK] を対っかしてください。 |                 |  |
|                                   |           |                                                                    | <b></b> クリックします |  |

以下の画面が表示されたら、セットしたCD-ROM(またはFD)のドライブ名とディレクトリ名を半角文字で入力して、[OK] ボタンをクリックします。

<例> Windows 98 Second Edition の場合

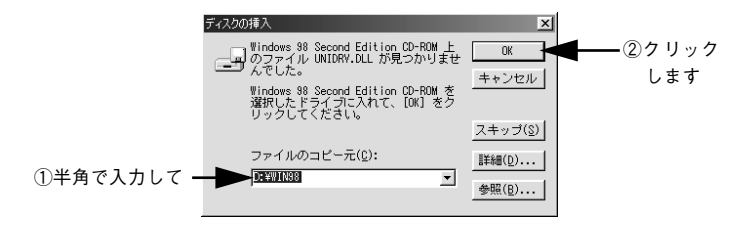

<入力例> CD-ROM が D ドライブの場合

| OS                   | 入力例      |
|----------------------|----------|
| Windows 95           | D:¥WIN95 |
| Windows 98           | D:¥WIN98 |
| Windows NT3.51/NT4.0 | D:¥I386  |

※ Windows 3.1 をお使いの場合は、[セットアップディスク]をセットしたドライブ名を入力します。

8 以下の画面が表示されたら、オペレーティングシステムの CD-ROM を取り出し、再び 「EPSON プリンタドライバ・ユーティリティ CD-ROM」をセットして、[OK] ボタ ンをクリックします。

| EPSON プリンタユーティリティ セットアップ<br>"EPSON ソンメタム ESOLP フリンパトライバ・ユーテルティ<br>セットップロントのPSON REV ガロ<br>セットランコーンビー ディスクまたはGO-ROMを挿入し<br>て下さい。 | ×<br>OK<br>キャンセル<br>参照(B)_ | <b>▲</b> _ クリ | ックします |
|----------------------------------------------------------------------------------------------------|----------------------------|---------------|-------|
|                                                                                                    |                            |               |       |

9 インストール終了のメッセージが表示されたら、[OK] ボタンをクリックします。 画面に再起動を促すメッセージが表示された場合は、コンピュータを再起動してください。

以上でプリンタソフトウェアのインストールは終了です。

## VP-1850/VP-5200/VP-6200 をお使いの場合

| ボイント | <ul> <li>プリンタ本体の準備は完了していますか?プリンタ本体の取扱説明書を参照して、プリンタの設置、コンピュータとの接続、電源への接続を完了させてから、インストールを開始してください。</li> </ul>                                                                          |
|------|----------------------------------------------------------------------------------------------------|
|      | <ul> <li>製品に同梱されているプリンタドライバおよび EPSON プリンタウィンドウ</li> <li>2 が最新のバージョンではない場合がありますので、エプソン販売(株)の<br/>ホームページから最新のプリンタドライバおよび EPSON プリンタウィンド<br/>ウ 12 をダウンロードしてお使いいただくことをお勧めします。</li> </ul> |
|      | <ul> <li>▲③「最新のプリンタドライバの入手方法」16ページ</li> <li>Windows XP 環境でお使いの場合は、OS 標準搭載のプリンタドライバを使用します。詳細については、製品に添付されております「Microsoft Windows XP をお使いのお客様へ」をご参照ください。</li> </ul>                    |
|      | <ul> <li>VP-1850/VP-6200をWindows 2000環境でお使いの場合は、OS標準搭載のプリンタドライバを次の手順でインストールしてください。         <ol> <li>[スタート]メニューの[設定]で[プリンタ]を選択します。</li> <li>「プリンタ」を選択します。</li> </ol> </li> </ul>      |
|      | 2.[フリンタの追加]をタフルクリックし、画面の指示に促って進めます。<br>3.プリンタ選択画面でお使いの機種を選択します。<br>4.指示に従って進め、[完了]をクリックします。<br>以上でプリンタドライバのインストールは終了です。                                                              |
|      | <ul> <li>Windows NT3.5x/NT4.0/2000/XP環境でソフトウェアをインストールする場合は、コンピュータの管理者アカウント(Administrators グループ)のユーザーでログオンする必要があります。</li> </ul>                                                       |

### プリンタソフトウェアのインストール方法

ご利用いただく上で必要となる以下のプリンタソフトウェアをインストールします。

- プリンタドライバ
- EPSON プリンタウィンドウ!2 (Windows 3.1/NT3.50 を除く)
- コンピュータの電源をオンにして、Windowsを起動します。

😰 EPSON プリンタドライバ・ユーティリティ CD-ROM をコンピュータにセットします。

③ 以下の画面が表示されたら、[ソフトウェアのインストール]を選択して、[次へ]ボ タンをクリックします。

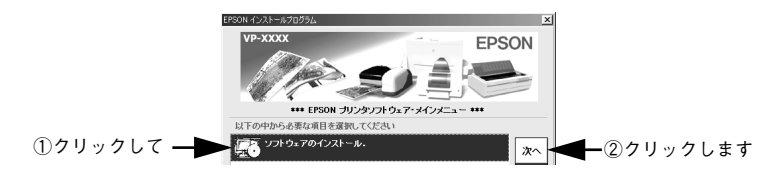

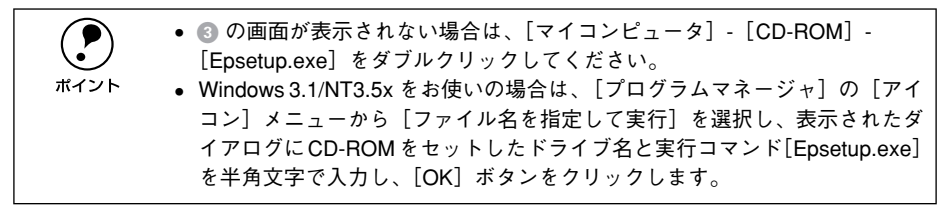

#### インストールするソフトウェアを確認して、[OK] ボタンをクリックします。

ソフトウェアのインストールが始まります。(VP-1850/VP-6200 の Windows2000 環境では EPSON プリンタウィンドウ!2のみのインストールとなります。)

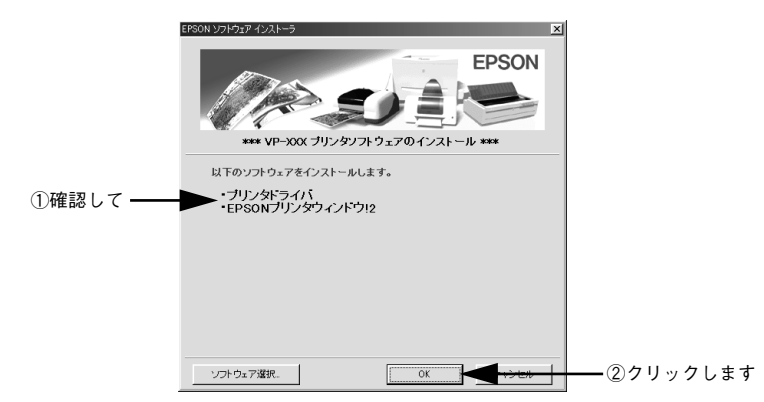

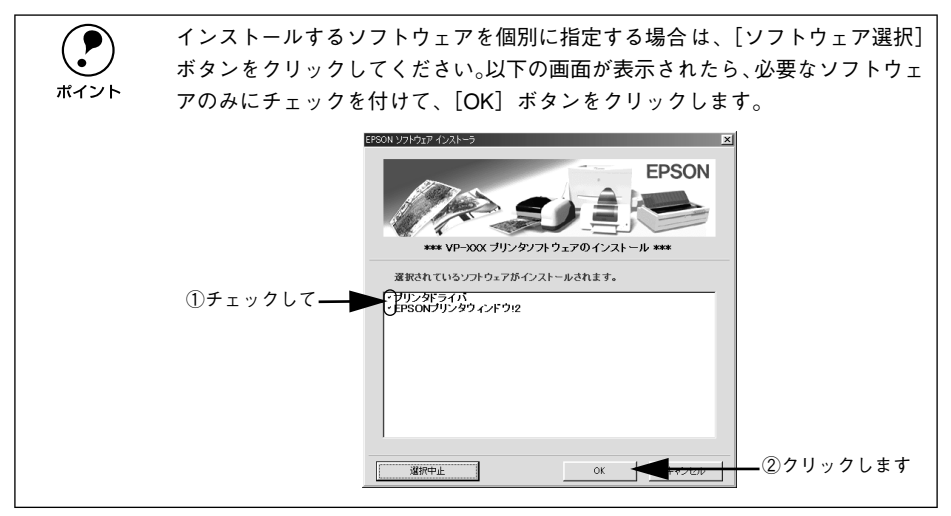

Windows Me/2000 をお使いの場合は、③ へお進みください。

Windows 3.1/95/98/NT3.5x/NT4.0 をお使いの場合は、オペレーティングシステム (OS)のセットアップディスクまたはインストールディスクの CD-ROM(または FD)をコンピュータにセットし、[OK] ボタンをクリックします。

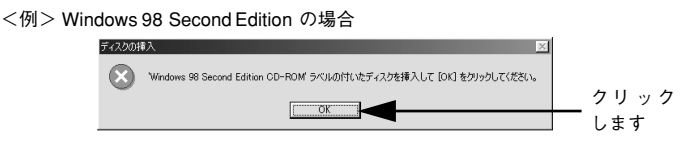

⑥ 以下の画面が表示されたら、セットしたCD-ROM(または FD)のドライブ名とディレクトリ名を半角文字で入力して、[OK]ボタンをクリックします。

<例> Windows 98 Second Edition の場合

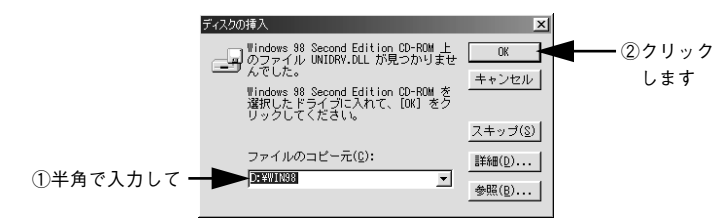

<入力例> CD-ROM が D ドライブの場合

| OS                   | 入力例      |
|----------------------|----------|
| Windows 95           | D:¥WIN95 |
| Windows 98           | D:¥WIN98 |
| Windows NT3.5x/NT4.0 | D:¥I386  |

※ Windows 3.1 をお使いの場合は、[セットアップディスク]をセットしたドライブ名を入力します。

以下の画面が表示されたら、オペレーティングシステムの CD-ROM を取り出し、再び 「EPSON プリンタドライバ・ユーティリティ CD-ROM」をセットして、[OK] ボタ ンをクリックします。

| EPSON プリンタ ユーディリティ セットアップ<br>"EPSON VP-XXX ESO/P フリンタトライバ・ユーティーナイ<br>セリック フレクートのが 美力 は ESOPZN DRV が見<br>しった。フロッピー ディスクまた1 JOD-ROMを挿入し<br>て下さい。 | 区<br>区<br>区<br>区<br>区<br>区<br>区<br>区<br>し<br>一 | <b>4</b> - クリ | ックします |
|----------------------------------------------------------------------------------------------------|------------------------------------------------|---------------|-------|
| D¥WIN98¥SETUP 💌                                                                                                    |                                                |               |       |

Windows 3.1/NT3.50 をお使いの場合は、画面の指示に従ってインストールを進めて、 プリンタドライバのインストールを終了してください。

5

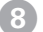

#### EPSON プリンタウィンドウ!2をインストールします。

以下の画面が表示されたら、〔次へ〕ボタンをクリックします。

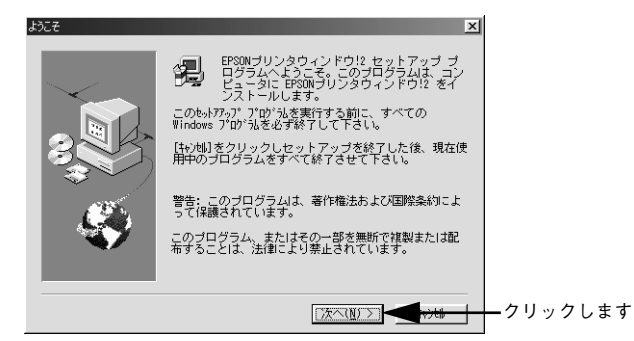

③ 以下の画面が表示されたら、インストール場所を確認して、[次へ] ボタンをクリックします。

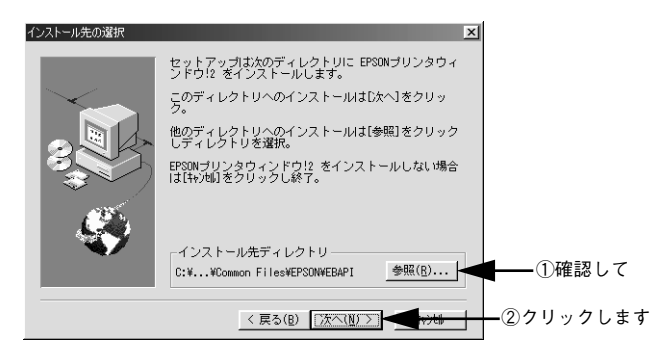

#### 10 監視するプリンタを選択します。

監視するプリンタのタイプを選択し、〔次へ〕ボタンをクリックします。

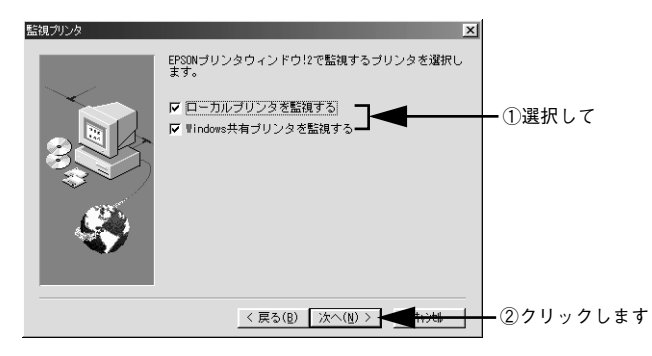

共有プリンタを他のコンピュータに監視させるかどうかを選択します。

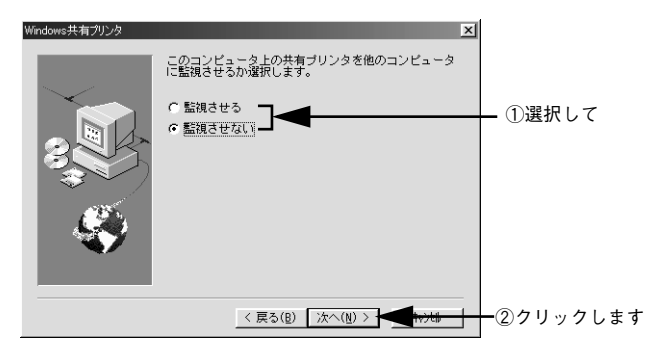

#### 😰 インストールする情報を確認します。

すべてのインストール情報が正しいことを確認し、〔次へ〕ボタンをクリックします。

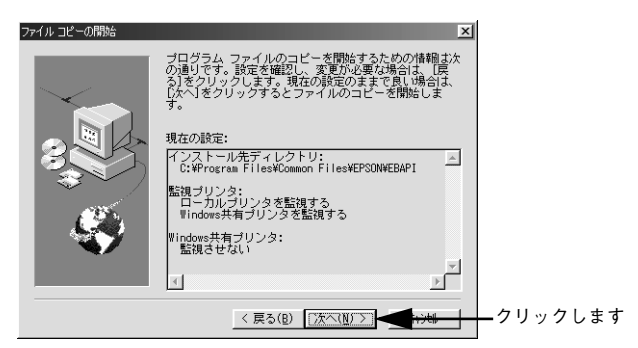

🔞 [再起動] ボタンをクリックして、コンピューターを再起動します。

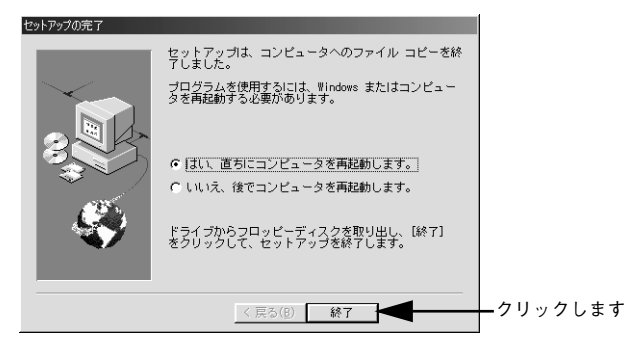

以上でプリンタソフトウェアのインストールは終了です。

11

## フロッピーディスクについて

添付のプリンタドライバは、CD-ROM で提供しております。3.5 インチのフロッピー ディスクをご希望のお客様は、以下の手順で、「ディスク作成ユーティリティ」を使用 してセットアップディスクを作成してからインストールを行ってください。

#### フロッピーディスクを作成する

- EPSON プリンタドライバ・ユーティリティ CD-ROM をコンピュータにセットします。
- 2 エクスプローラ(またはファイルマネージャ)を起動して、EPSON プリンタソフト ウェア CD-ROM 内の [Apps] - [Fdtool] フォルダの [Makedisk.exe] ファイル をダブルクリックします。
- 画面の指示に従ってディスクを作成してください。

### インストール方法

1 作成したセットアップディスク1をコンピュータにセットします。

#### 2 [ファイル名を指定して実行]をクリックします。

- Windows 95/98/Me/NT4.0/2000/XP の場合
   [スタート] ボタンをクリックし、[ファイル名を指定して実行] を選択します。
- Windows3.1/NT3.51の場合
  [プログラムマネージャ]の[アイコン]メニューから、[ファイル名を指定して実行]を選択します。
- 3 セットしたドライブ名と実行コマンド「FD\_SETUP.EXE」または「SETUP.EXE」を 半角文字で入力して、[OK] ボタンをクリックします。

| セットしたドライブ | 入力例             |
|-----------|-----------------|
| A ドライブ    | A:¥FD_SETUP.EXE |
|           | A:¥SETUP.EXE    |
| B ドライブ    | B:¥FD_SETUP.EXE |
|           | B:¥SETUP.EXE    |

画面の指示に従ってインストールしてください。

## 最新のプリンタドライバの入手方法

最新のプリンタドライバは、インターネットを使用して、エプソン販売(株)のホー ムページの[ダウンロード]から入手できます。

| アドレス  | http://www.i-love-epson.co.jp |
|-------|-------------------------------|
| サービス名 | ダウンロードサービス                    |

ホームページに掲載されているプリンタドライバは圧縮ファイルとなっていますの で、次の手順でファイルをダウンロードし、解凍してからインストールしてください。

#### ホームページ上のダウンロードサービスから対象機種を選択します。

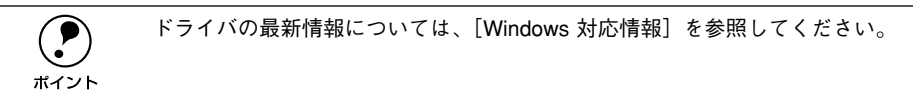

# 2 プリンタドライバをハードディスク内の任意のディレクトリへダウンロードし、解凍してからインストールを実行してください。

手順については、以下のホームページ上の[ダウンロード方法・インストール方法は こちら]をクリックしてください。

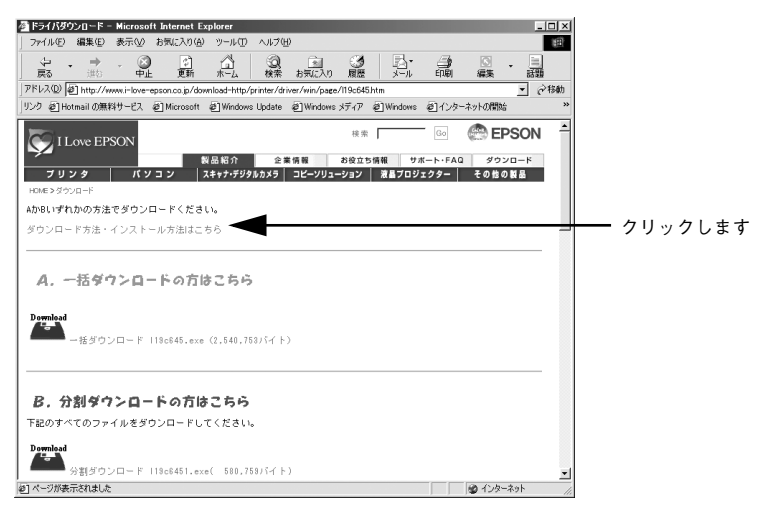

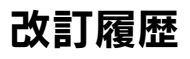

| Revision | 改訂内容 |    | 日付         |
|----------|------|----|------------|
| 1.00     | ALL  | 新規 | 2003.01.31 |
|          |      |    |            |
|          |      |    |            |
|          |      |    |            |